#### **Direct Application**

#### • How To: Create field recs from <u>Management Zones</u>.

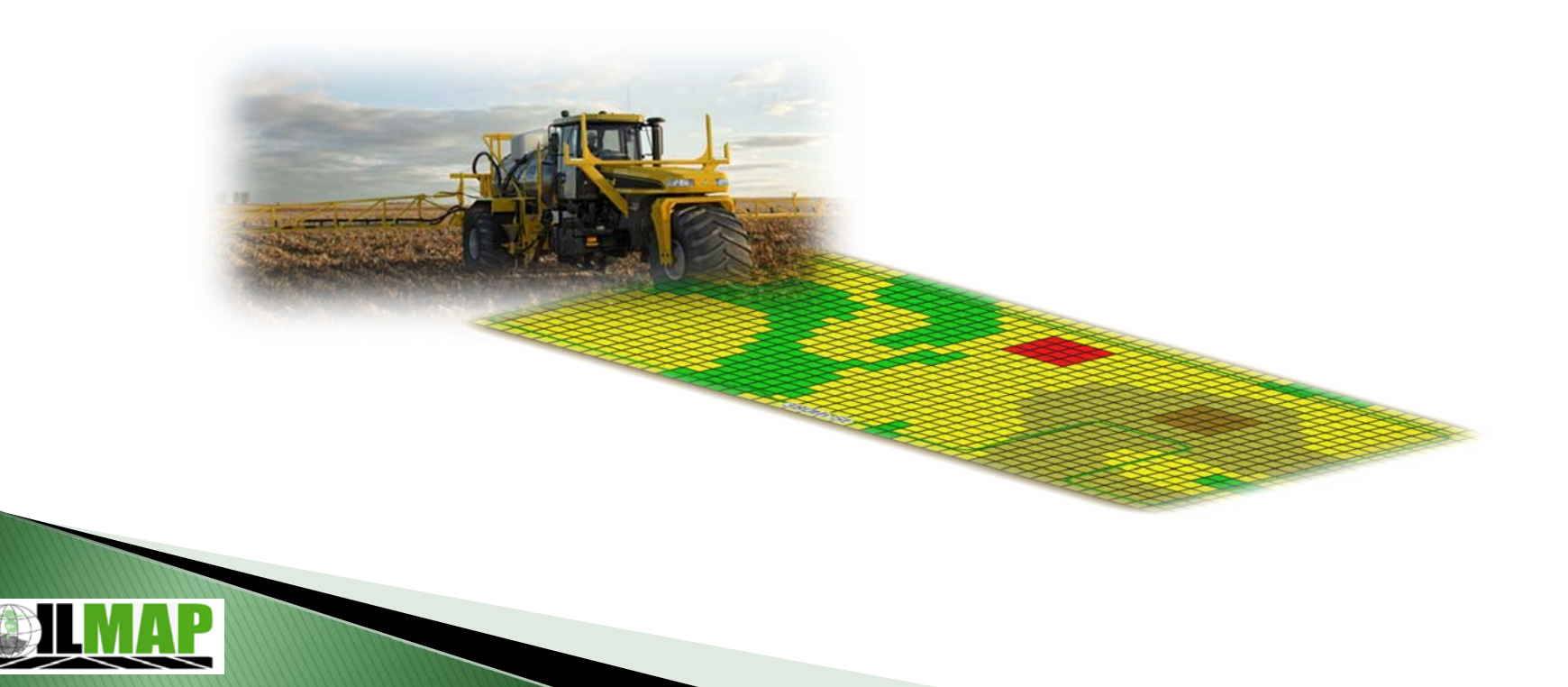

# **Direct Application**

- Create Management Zones (MZ)
  - Yield Goals
  - Population
- Create VRT Rec using MZ
  - Actual Nutrient Values
  - Fertilizer Products

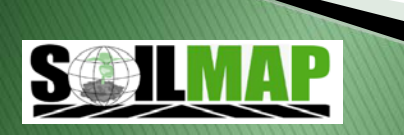

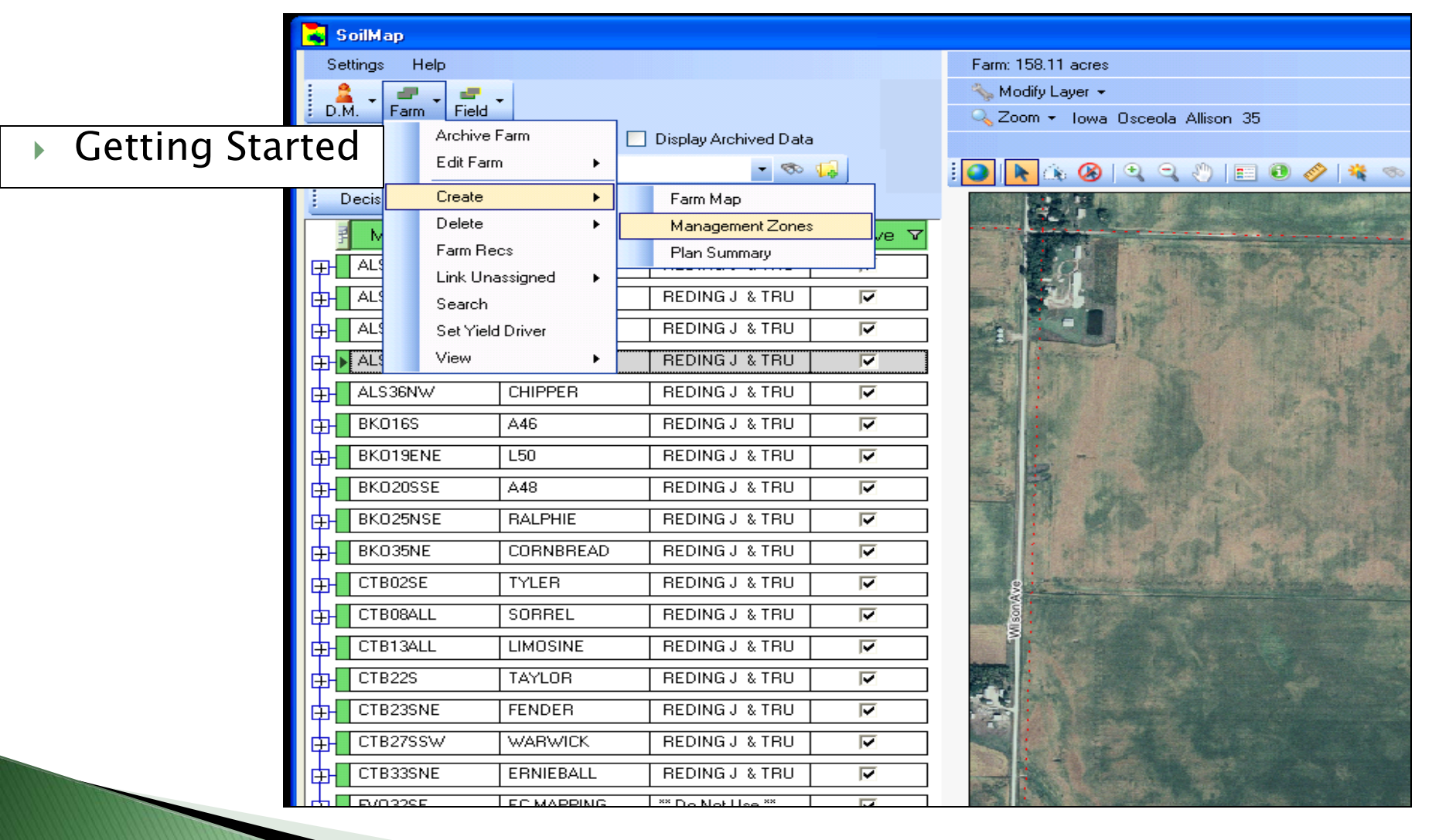

| 012                                                                   | •                               | Display Archived Data                                               |                         |                                                                                                    |                                             |                                       |                |                        |     |
|-----------------------------------------------------------------------|---------------------------------|---------------------------------------------------------------------|-------------------------|----------------------------------------------------------------------------------------------------|---------------------------------------------|---------------------------------------|----------------|------------------------|-----|
| MAPS                                                                  |                                 | - 🗞                                                                 | <b>1</b>                | : 💽 📐 🔅 🛞                                                                                                    | 990                                         | 0 🔗 🎕 <                               | s 🔌   🖗 🖒 🕯    |                        |     |
| aker Bf                                                               | ROOM, WADE                      | •                                                                   | $\overline{\mathbf{v}}$ |                                                                                                    |                                             |                                       |                |                        |     |
| Code                                                                  | Farm Name                       | Account Name                                                        | IsActive V              |                                                                                                    |                                             | • • • • • • • • • • • • • •           | 200thSt        |                        |     |
| -                                                                     | SOUTH                           | REDING J & TRU                                                      |                         |                                                                                                    |                                             | 1.1.5                                 | \$             | * * *                  | +   |
|                                                                       | 👗 Available Data                | Sources                                                             |                         |                                                                                                    |                                             |                                       |                |                        |     |
|                                                                       |                                 |                                                                     |                         |                                                                                                    |                                             |                                       |                |                        | 4   |
|                                                                       | <b>∦</b> Name                   |                                                                     |                         | DataType                                                                                                    | Years                                       | Notes                                 | Created By     | Creation Time          |     |
| ₩                                                                     | Soil_Sample_I                   | Points_2011_Surface_2                                               | 20110921094159          | 948 SOIL_SAMPLE                                                                                                    |                                             |                                       | Wade Broom     | 09/21/2011 09:42:14 AM | *   |
|                                                                       | C200_B55_Surfa                  | ace_201109210941540                                                 | 755                     | SOIL_TYPE                                                                                                    |                                             |                                       | Wade Broom     | 09/21/2011 09:41:59 AM |     |
|                                                                       |                                 |                                                                     |                         | If av                                                                                                    | ailah                                       |                                       |                | 21/                    | 1   |
| NE<br>SE<br>SE<br>E<br>L                                              |                                 |                                                                     |                         | lf av<br>choc<br>from                                                                                                    | ailab<br>ose to<br>1 a PY                   | le, yc<br>o crea<br>′D.               | ou ma<br>ate a | ay<br>MZ               |     |
| NE<br>SE<br>SE<br>E<br>L<br>L<br>L                                    |                                 |                                                                     |                         | lf av<br>choc<br>from                                                                                                    | ailab<br>ose to<br>1 a PY                   | le, yc<br>o crea<br>′D.               | ou ma<br>ate a | ay<br>MZ               | * * |
| NE<br>SE<br>E<br>L<br>NE                                              | <                               |                                                                     |                         | If av<br>choc<br>from                                                                                                    | ailab<br>ose to<br>1 a PY                   | le, yc<br>o crea<br>′D.               | ou ma<br>ate a | ay<br>MZ               |     |
| NE                                                                    | <<br>\$                         | JURGO                                                               |                         | If avec                                                                                                    | ailab<br>ose to<br>n a PY                   | le, yc<br>o crea<br>'D.               | ou ma<br>ate a | ay<br>MZ               |     |
| NE<br>SE<br>E<br>L<br>L<br>NE<br>SW<br>NE<br>E<br>SW<br>V4<br>E<br>S3 | EC MAPPING<br>KREBS CRP<br>HOME | SURGO<br>*** Do Not Use ***<br>****Do Not Use ***<br>REDING J & TRU |                         | If average of the choose of the choose of th | ailab<br>ose to<br>a PY<br>erwise<br>ose SS | le, yc<br>o crea<br>'D.<br>e,<br>SURG | ou ma<br>ate a | AY<br>MZ               |     |

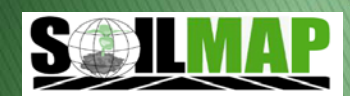

- 'Yes' will give you a shorter list
- 'No' will show you all available attributes
- Example of common attributes: CSR, Corn Yield, Soybean Yield, LCC

|                                                        | and and                                                                                                    |
|--------------------------------------------------------|----------------------------------------------------------------------------------------------------|
| Speed versus complete list                             | State of the                                                                                                    |
| 2 Do you wish to show only the most common attributes? | and and and and and and and and and and                                                                                                    |
|                                                        | 3                                                                                                    |
|                                                        |                                                                                                    |
|                                                        | N WA                                                                                                    |
|                                                        | Speed versus complete list   Image: Speed versus complete list     Image: Speed versus complete list   Do you wish to show only the most common attributes?   Image: Yes     Image: No |

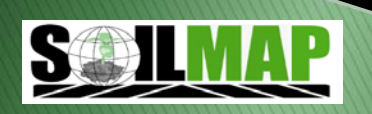

- Choose base layer
  - Auto Classify

**Both options** 

the Zones

Manually Classify 0

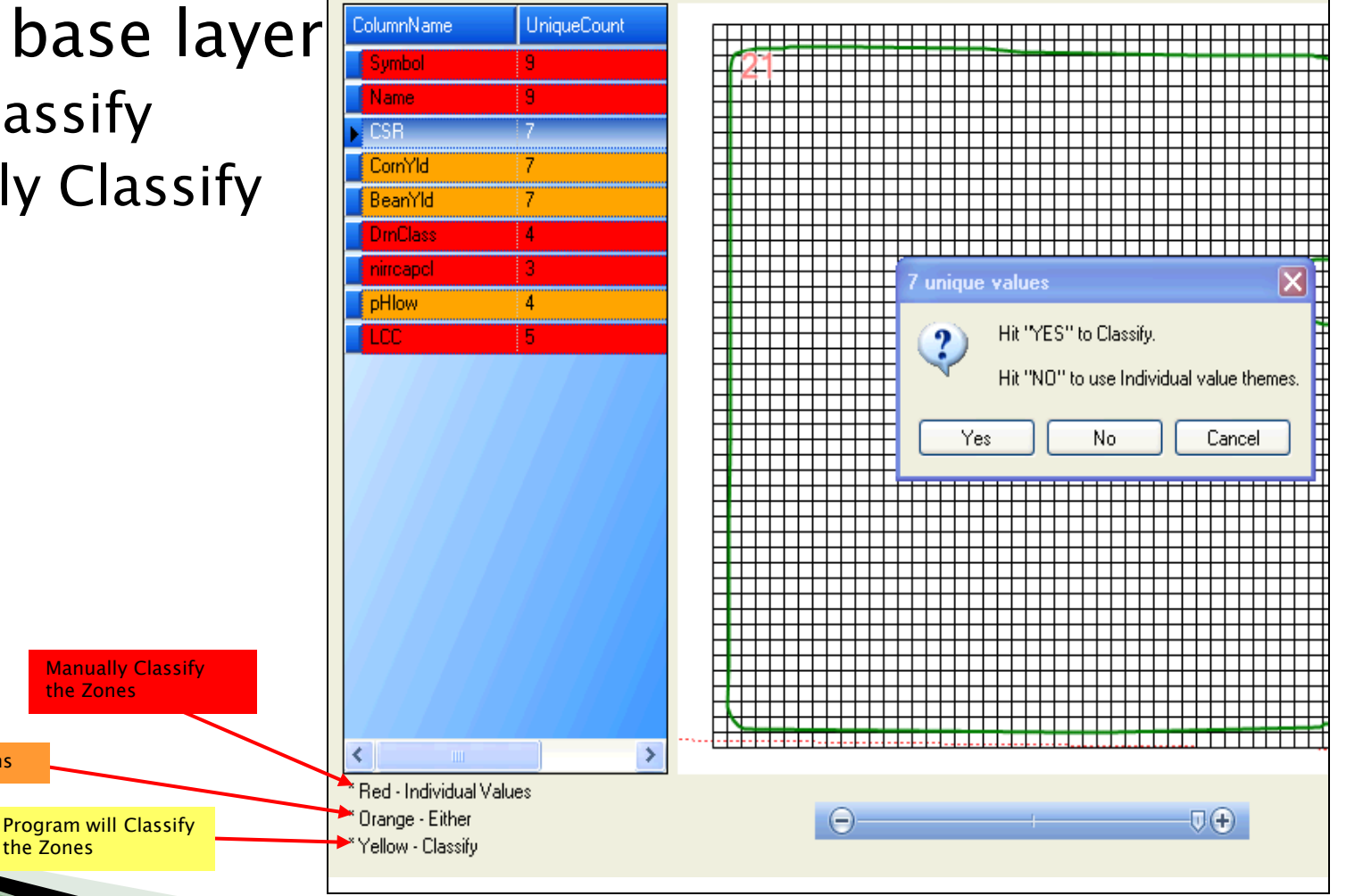

# When 'Yes'

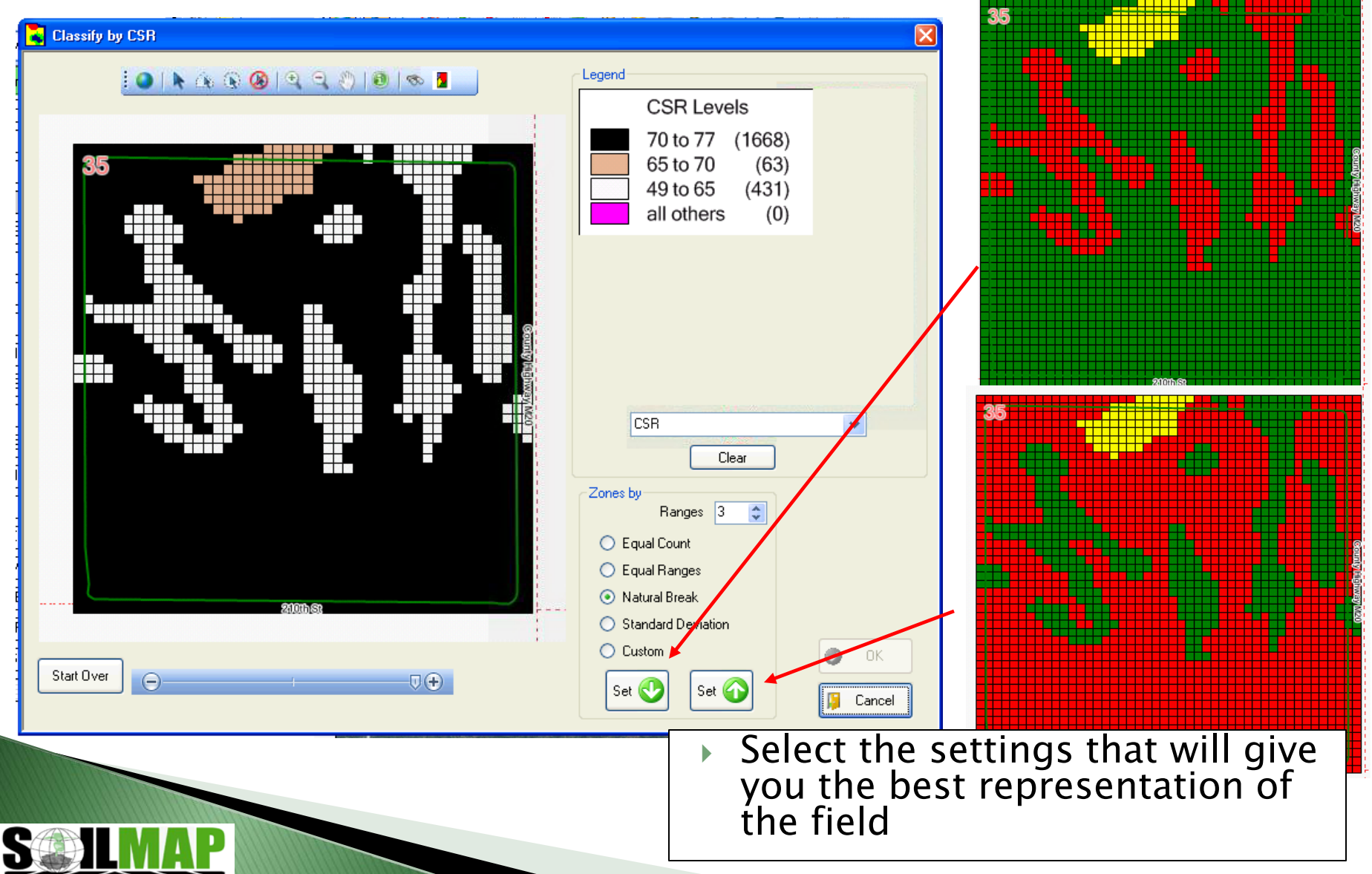

# When 'No'

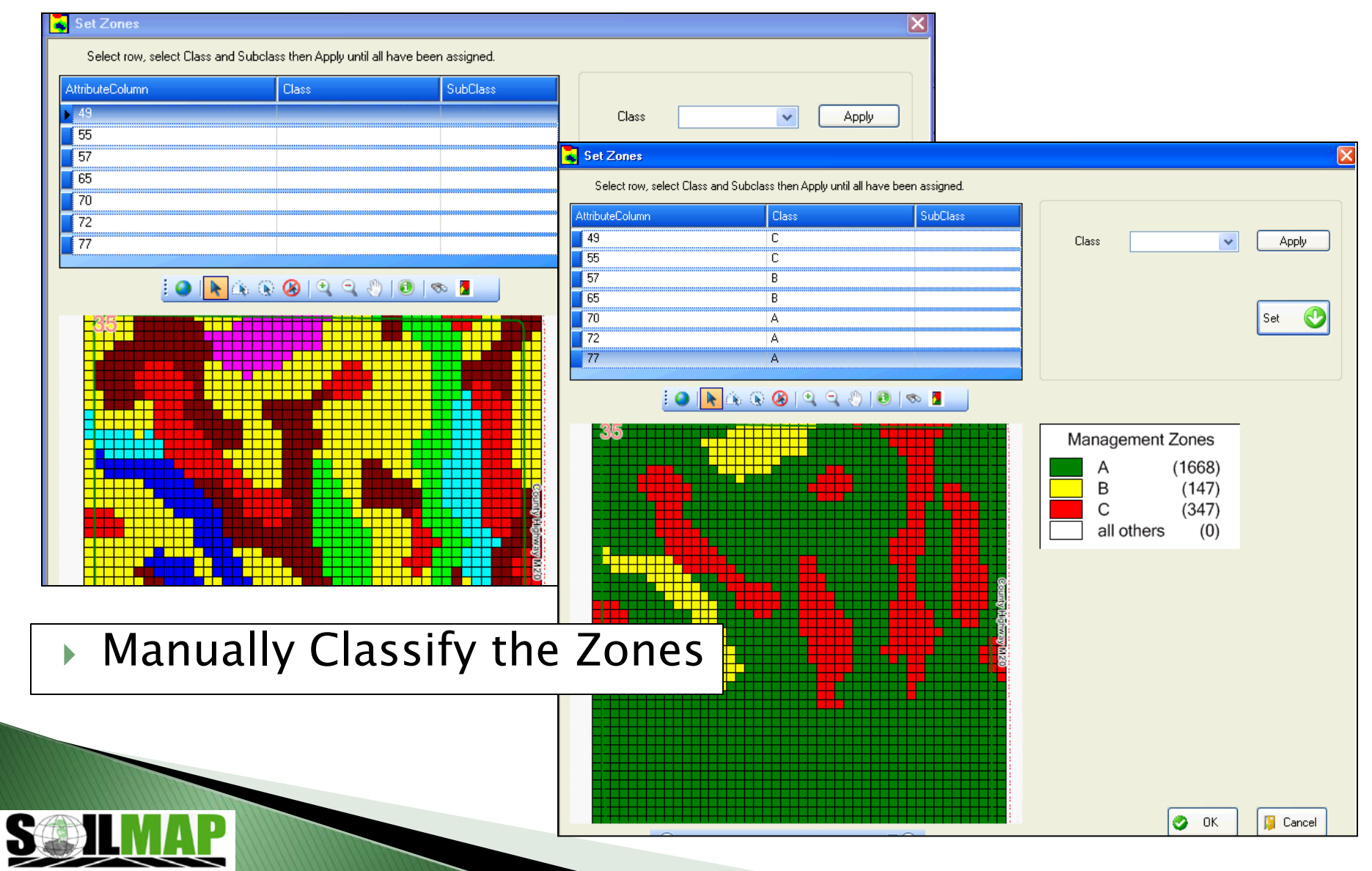

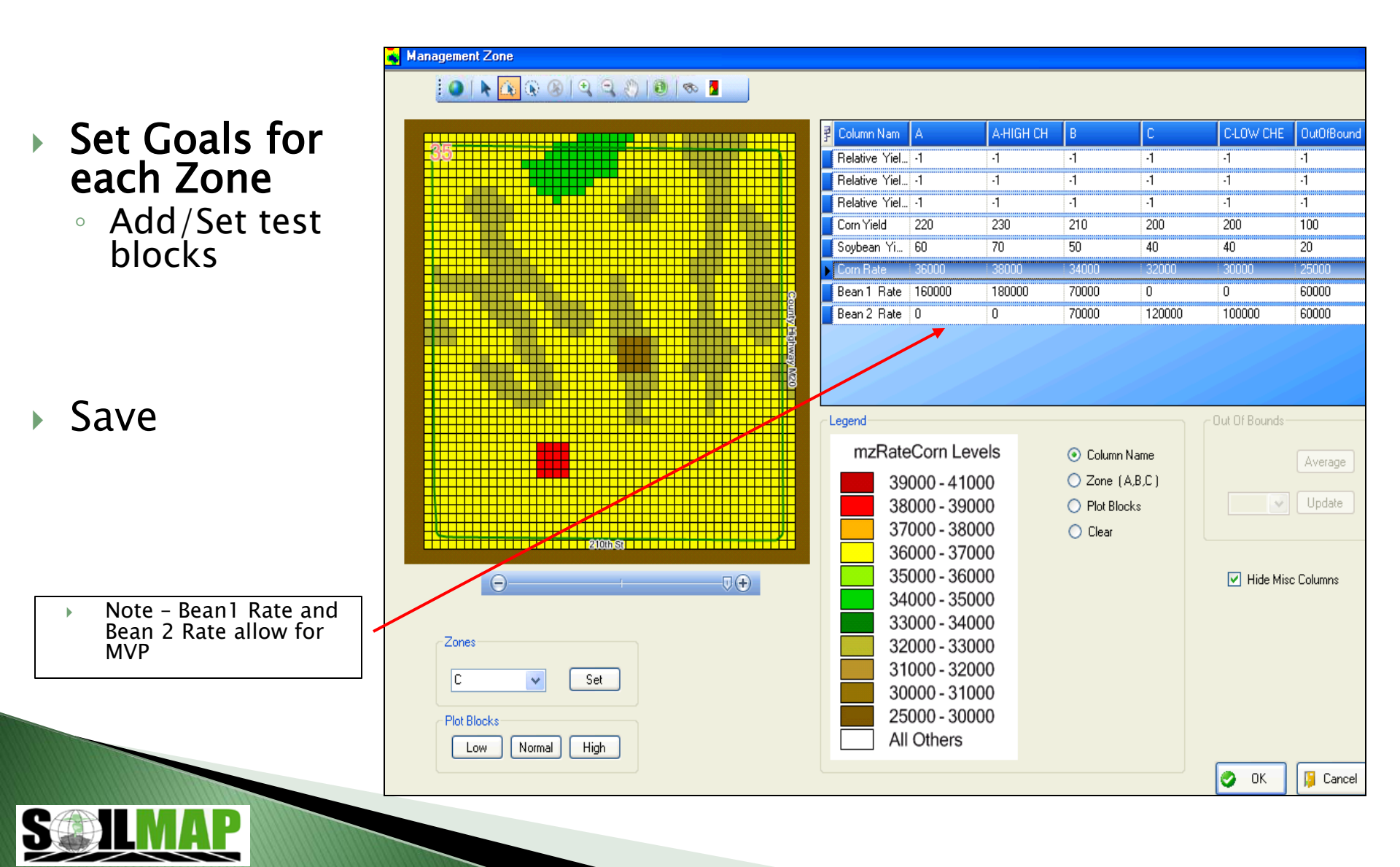

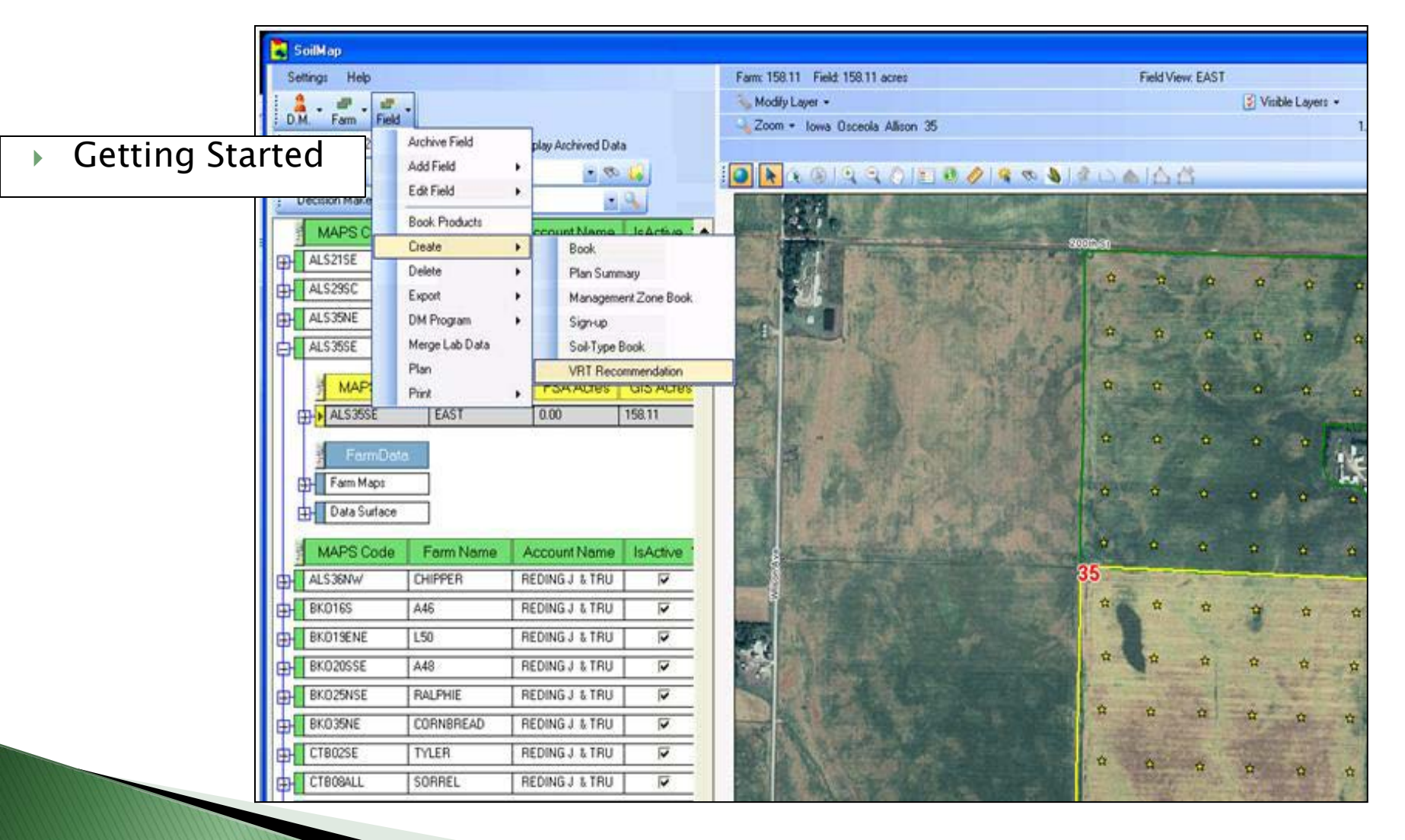

| Relationships Define Rates Fertilizer Products Field Rec Map Output Load Sheet<br>Field Rec Type | <ul> <li>Choose your</li> <li>MZ as Parent</li> <li>Rec</li> </ul> | ]       |
|--------------------------------------------------------------------------------------------------|--------------------------------------------------------------------|---------|
| <ul> <li>Fertilizer / Chemical from Farm Rec</li> <li>Fertilizer from Management Zone</li> </ul> | Parent                                                             | Details |
| O Seed from Management Zone                                                                      | mz_DA_TEST1                                                        | ×       |
| <ul> <li>Select: 'Fertilizer from<br/>Management Zone'</li> </ul>                                |                                                                    | *       |
|                                                                                                  | Available Templates                                                | *       |
|                                                                                                  | Template Definition                                                |         |

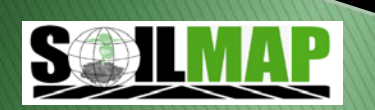

| Relationships Define Rates Fertilizer Produ         | icts Field Rec Map Output Load S | heet                                                 |         |
|-----------------------------------------------------|----------------------------------|------------------------------------------------------|---------|
| ○ Fertilizer / Chemical f                           | rom Farm Rec                     |                                                      |         |
| Fertilizer from Manag                               | ement Zone                       | Parent                                               | Details |
| O Seed from Management                              | ent Zone                         | mz_DA_TEST1                                          | ×       |
|                                                     |                                  | Current Field Re                                     | c       |
|                                                     | Direct Rec. without qualifying p | nid equipo                                           |         |
|                                                     | Wade Broom would you li     Ye   | ke to accept charges on 55.960 acres and cor<br>s No | ntinue? |
| When using a<br>place of a farn<br>will receive thi | MZ in<br>n rec you<br>s message  | Apply                                                |         |
|                                                     |                                  |                                                      |         |
|                                                     |                                  |                                                      |         |

Relationships Define Rates Fertilizer Products Field Rec Map Output Load Sheet

| Set "Actual" nutrient vales for each nutrient by Zone and /or Test Bloc | ck. |
|-------------------------------------------------------------------------|-----|
|-------------------------------------------------------------------------|-----|

| <b>∦</b> Zone | Test Block | N   | Р | K | Ca | Mg | S | В | Cu | Fe | Mn | Zn | ECCE |
|---------------|------------|-----|---|---|----|----|---|---|----|----|----|----|------|
| A             |            | 150 | 0 | 0 | 0  | 0  | 0 | 0 | 0  | 0  | 0  | 0  | 0    |
| A             | HIGH CHECK | 180 | 0 | 0 | 0  | 0  | 0 | 0 | 0  | 0  | 0  | 0  | 0    |
| B             |            | 140 | 0 | 0 | 0  | 0  | 0 | 0 | 0  | 0  | 0  | 0  | 0    |
| C             |            | 130 | 0 | 0 | 0  | 0  | 0 | 0 | 0  | 0  | 0  | 0  | 0    |
| C             | LOW CHECK  | 100 | 0 | 0 | 0  | 0  | 0 | 0 | 0  | 0  | 0  | 0  | 0    |
| 7 OutOfBounds |            | 140 | 0 | 0 | 0  | 0  | 0 | 0 | 0  | 0  | 0  | 0  | 0    |

 Define Rates: set '<u>Actual</u>' nutrient values for each Zone

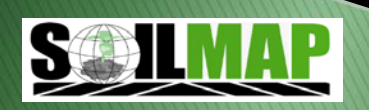

|      | <b>VRT Product Rec</b><br>Relationships Define | e Rates Fertilizer Products Field Rec Map | Output Load Sheet               |               | × |
|------|------------------------------------------------|-------------------------------------------|---------------------------------|---------------|---|
|      |                                                | Products to supply nutrient needs         |                                 |               |   |
|      |                                                | Primary<br>N Anhydrous Ammonia            | Min Non-Zero Forced Min Maximum | Total Average |   |
|      |                                                | P                                         |                                 |               |   |
|      |                                                | K Secondary                               |                                 | 0 0           |   |
|      |                                                | Ca 💽                                      |                                 |               |   |
| ▶ Fe | rtilize                                        | r Product                                 | s this                          |               |   |
| ma   | ay loo                                         | ok familiar                               |                                 |               |   |
|      |                                                | Mn                                        |                                 |               |   |
|      |                                                | Zn                                        |                                 | 0 0           |   |
|      |                                                | ECCE                                      |                                 | 0 0           |   |
|      |                                                |                                           |                                 | Calculate     |   |
|      |                                                |                                           |                                 |               |   |
|      |                                                |                                           |                                 |               |   |
|      |                                                |                                           |                                 |               |   |

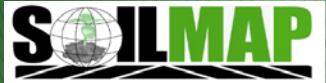

#### Field Rec Map

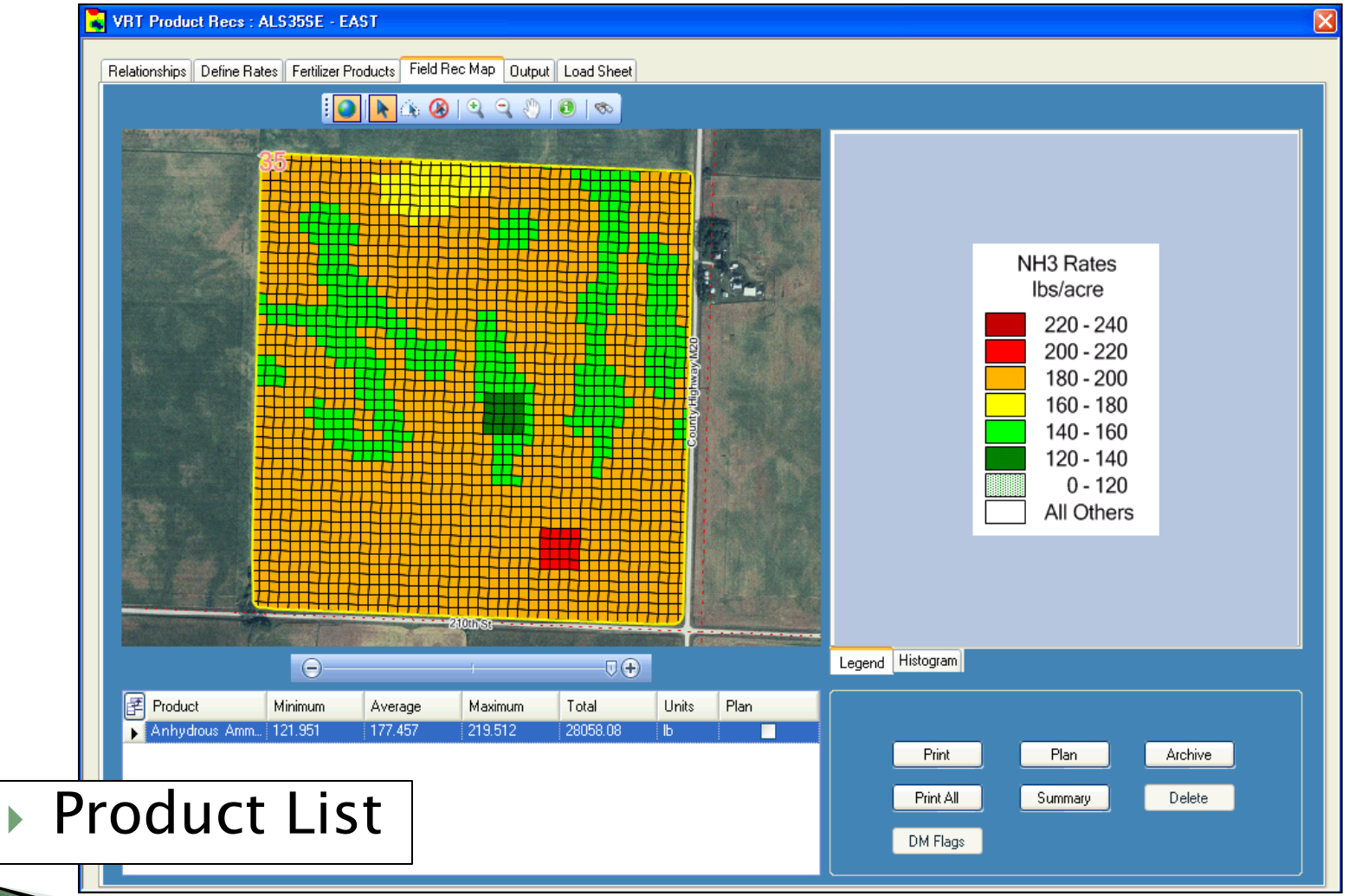

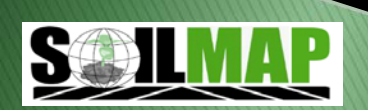

# **Output Files**

VRT Product R

- Select your Controller
- Email the files
- Save setting as a template for use with alike fields

| Controller     |                        | △ Create | Email | Properties |
|----------------|------------------------|----------|-------|------------|
| 🛨 🛛 Ag Leade   | er MSF Publisher       |          |       |            |
| 🖃 🧷 Ag Leade   | er TGT Publisher       |          |       | <b></b>    |
| Product        |                        | Total    | Units | Include    |
| 🛃 🛃 🛃          | drous Ammonia          | 28058.23 | Ь     |            |
|                | r IRX Publisher        |          |       |            |
| + AgView F     | Prescriptions          |          |       |            |
| AIM Pres       | criptions              |          |       |            |
| 🕂 🛛 ATS Falc   | on Publisher           |          |       |            |
| + ATS FIEL     | DSTAR Publisher        |          |       |            |
| 🛨 🛛 🗛 🛨 🛨      | k Controller Publisher |          |       |            |
| 🛨 🛛 Deere GS   | 31 Publisher           |          |       |            |
| 🕀 📃 Deere GS   | 52 Publisher           |          |       |            |
| 🛨 🛛 Flexi-Coil | Publisher              |          |       |            |
| 🛨 🛛 Mid-Tech   | ) Prescriptions        |          |       |            |
| 😟 📃 Raven Vi   | iper Prescriptions     |          |       |            |
| 🛨 Shapefile    | Prescriptions          |          |       |            |
| 🗉 🗾 SiteMate   | Prescriptions          |          |       |            |
| 🛨 🔰 Trimble F  | MD Prescriptions       |          |       |            |

#### Email Files

C

| To       wbroom@soilmap.com         Cc          | Note - Separate additional typed in addresses with a comma.         FARM: M40       FIELD: East - ALS355E                     | and<br>npatible             |
|-------------------------------------------------|----------------------------------------------------------------------------------------------------|-----------------------------|
| Split # 4562401 REDING J & TRUST<br>158.1 ACRES | Respond     Actions     Junk E-mail     Options     Find       From:     soilmapdelivery@soilmap.com       To:     Wade Broom | Sent: Tue 8/14/2012 4:48 PM |
| M.A.P.S.<br>BROOM, WADE<br>M40                  | Cc:<br>Subject: AgLeader IRX Publisher files for GROWER: Broom, Wade FARM: M40 FIELD: East - ALS35SE                          |                             |
| Usceola Allison 35<br>ALS35SE<br>EAST<br>       | IRXPublisher Files                                                                                                    | Î                           |
| ·····                                           | 158.1 ACRES<br>Tuesday, August 14, 2012 4:45 PM                                                                               |                             |
|                                                 | M.A.P.S.<br>BROOM, WADE<br>M40<br>Osceola Allison 35<br>ALS35SE<br>EAST                                                       | =                           |
|                                                 | Anhydrous Ammonia: 28058.23 lb                                                                                                |                             |
|                                                 | NH3 rates are in pounds of Actual N on the spread files.<br>IRXPublisher                                                      | Ţ                           |

# Load Sheet

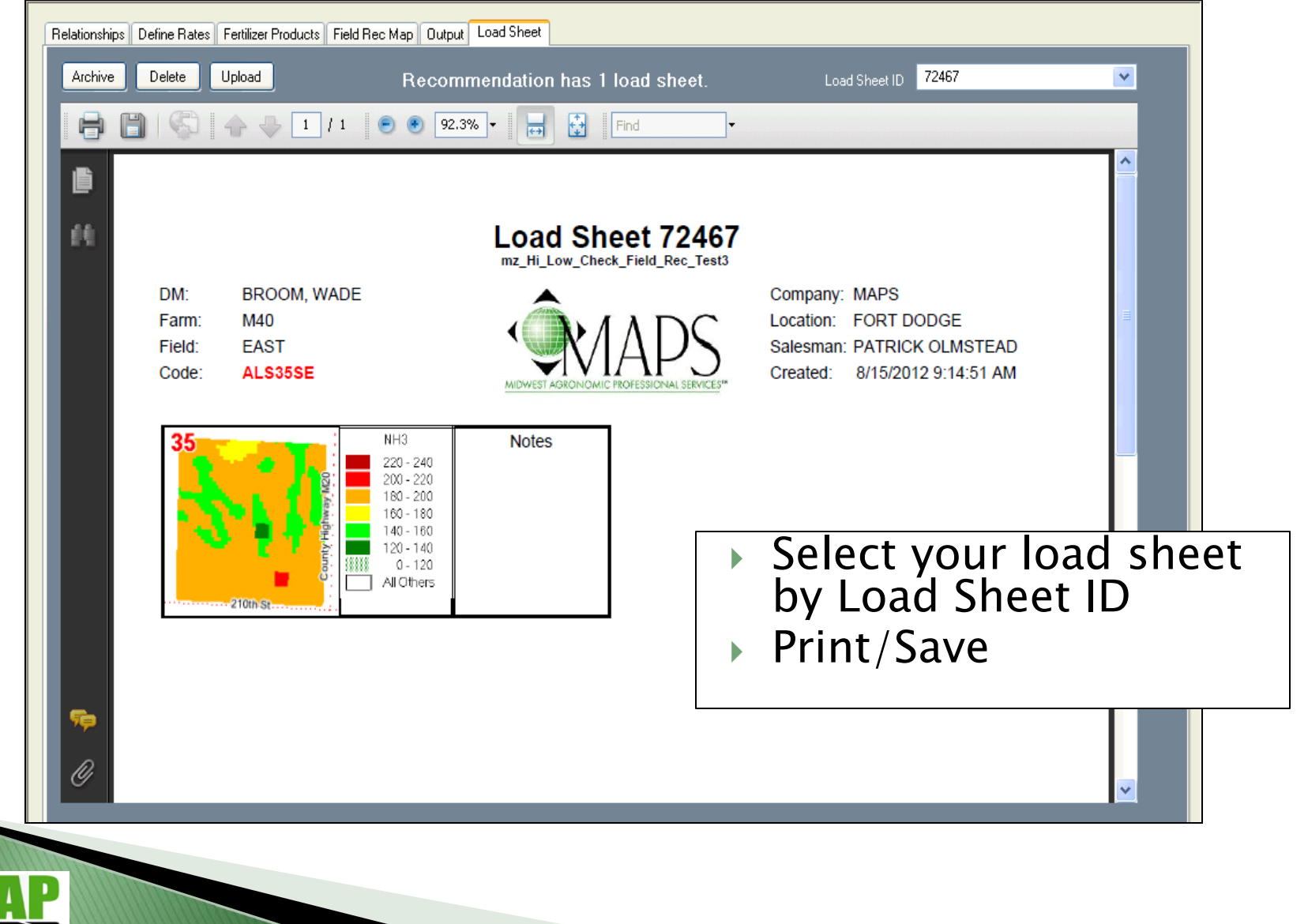

#### **Questions?**

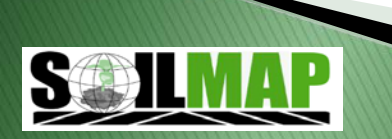